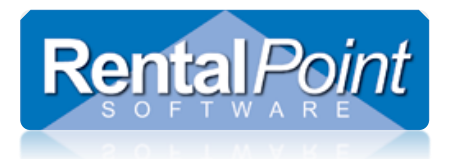

### Contents

| Configuring 'Sender' Email Address in RentalPoint.<br>Custom Email Settings<br>Company Email Settings<br>Location Email Settings. | 2<br>2<br>3<br>4 |
|----------------------------------------------------------------------------------------------------|------------------|
| Auto Email on Product Modification                                                                                                | 5                |
| Auto Email Operator Group/Individual Operators                                                                                    | 6                |
| Auto Email Technicians                                                                                                    | 9                |
| Auto Email RentalPoint Job Files                                                                                                  | 10               |
| Building an Email Distribution List<br>Sending an Email to your Distribution List                                                 | <b>11</b><br>12  |

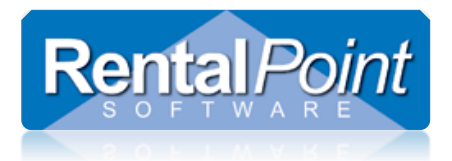

### Configuring 'Sender' Email Address in RentalPoint

Users log into RentalPoint with an Operator Name and password. The Operator's email address is used as the 'sender' email address when emailing from RentalPoint to clients. The source you use for that address depends on how your company wants to utilize emailing within RentalPoint. Here's how each option works:

You can use a combination of the options above. For example, your warehouse staff may use a general email address such as <u>warehouse@rentp.com</u>; but your salespeople use their individual email accounts. In this scenario your warehouse staff are configured with **Company Email Settings** and your salespeople are configured with **Custom Email Settings**.

### Custom Email Settings

Each operator has his/her own email address. When sending email, the email is delivered from the individual email account. Clients receive an email from a specific operator i.e. John Doe - john.doe@gmail.com

- 1. Go to Setup Operators and open the operator record.
- 2. Select Use Custom Email Settings from the drop down list.
- 3. Enter the appropriate details and click **Send Test Email** to ensure the email settings work.
  - a. Note: If using Microsoft Outlook on your workstation, leave your email settings blank. RentalPoint will pick up the Outlook Settings on the workstation you are logged in from, and use that email address when sending out emails.
- 4. Save and close the operator record.
- 5. Restart RentalPoint for the changes to take effect.

| RP Edit Operator Record : Cl | HERYL FLOWERS           |            |                            |                           | ×      |
|------------------------------|-------------------------|------------|----------------------------|---------------------------|--------|
| Operator Settings            | Multi Location Operator | Groups     |                            |                           |        |
| GROUP : ADMINISTE            | RATOR                   |            |                            |                           |        |
| First Name                   | Cheryl                  |            |                            |                           |        |
| Last Name                    | Flowers                 |            | Default Location           | 0 - Main                  | -      |
| Group                        | ADMINISTRATOR           | -          | Default Division           |                           | •      |
| Login Name                   | CHERYL FLOWERS          |            | Default Salesperson        | ZA                        | •i 🗙   |
| Password                     | 12345                   |            | Default Project<br>Manager | ZA                        | e: 🗙   |
|                              |                         |            | Email settings             | Use Custom Email Settings | •      |
|                              |                         |            | Email Address              | cheryl@rentp.com          |        |
| Must assign booking          | to PO before saving     |            | SMTP Address(Host)         | smtp.rentp.com            |        |
| Maximum PO Approv            | al Amount               | 2,500.00   | SMTP Port                  | 999 SSL/TLS SSL           |        |
| Maximum Cross Rent           | tal Approval Amount     | 3,200.00   | 🛛 My smtp server requir    | res authentication        |        |
| Maximum Rental Dis           | count %                 | 100.000000 | 📄 Send Test B              | Email                     |        |
| Maximum Sales Disc           | ount %                  | 100.000000 | 📄 Clear Stored P           | assword                   |        |
| Booking Product Tre          | eview Options           |            | 🐎 Auto Emailing            | Options                   |        |
| Open While Addi              | ng and Editing          |            | Custom Administrator       |                           |        |
| Always Open                  |                         |            | Diseble Login              |                           |        |
| Closed until user            | opens it                |            | Disable Login              |                           |        |
|                              |                         |            |                            |                           |        |
|                              |                         |            |                            |                           |        |
|                              |                         |            |                            |                           |        |
|                              |                         |            |                            | 🗸 ок 🛛 🗙                  | Cancel |

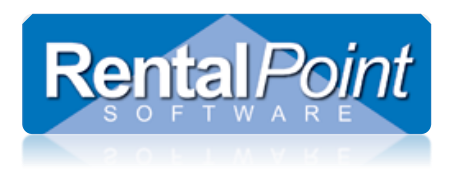

### Company Email Settings

Operators share the same email address from Setup – Parameters – Web and Email. Clients receive an email from a general account i.e. RentalPoint Support – <u>support@rentp.com</u>

- 1. Go to Setup Parameters Web and Email and navigate to the SMTP tab.
- 2. Enter the appropriate details and click **Send Test Email** to ensure the email settings work.

| RP Web and Email Setup |                     |
|------------------------|---------------------|
| General SMTP           |                     |
| Email Address          | support@rentp.com   |
| SMTP Address(Host)     | smtp.rentp.com      |
| SMTP Port              | 999                 |
| SSL/TLS                | SSL V               |
| 🖉 My smtp server requ  | ires authentication |
| 🔂 Send Test            | : Email             |
| 🖂 Clear Stored         | Password            |
|                        |                     |
|                        |                     |
|                        |                     |
|                        |                     |
|                        |                     |
|                        |                     |
|                        |                     |
|                        |                     |
|                        | OK Cancel           |

- 3. Go to Setup Operators and open the operator record.
- 4. Select Use Company Email Settings from the drop down list.
- 5. Save and close the operator record.
- 6. Restart RentalPoint for the changes to take effect.

| Email settings           | Use Company Email Settings 🔹 🔻           |         |       |  |  |  |
|--------------------------|------------------------------------------|---------|-------|--|--|--|
| Email Address            | support@rentp.com                        |         |       |  |  |  |
| SMTP Address(Host)       | smtp.rentp.com                           |         |       |  |  |  |
| SMTP Port                | 999                                      | SSL/TLS | SSL 💌 |  |  |  |
| 🗷 My smtp server require | ✓ My smtp server requires authentication |         |       |  |  |  |
| 📄 Send Test E            | 😂 Send Test Email                        |         |       |  |  |  |
| Clear Stored Password    |                                          |         |       |  |  |  |
| Auto Emailing Options    |                                          |         |       |  |  |  |

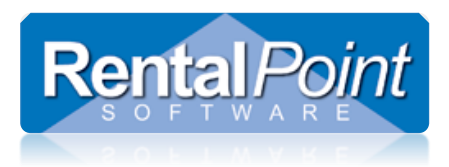

### Location Email Settings

Each operator is configured with a default location. The operator uses the email address from his/her default location. The location email is configured in Setup – Locations. Clients receive an email from a general account i.e. Warehouse – warehouse@rentp.com, Sales – sales@rentp.com

- 1. Go to Setup Locations, open the location record and navigate to the Email tab.
- 2. Enter the appropriate details and click **Send Test Email** to ensure the email settings work.

| RP Location Properties                         |
|------------------------------------------------|
| Address Phones Accounting Defaults Other Email |
| Email Address sales@rentp.com                  |
| SMTP Address(Host) smtp.rentp.com              |
| SMTP Port 999                                  |
| SSL/TLS SSL -                                  |
| My smtp server requires authentication         |
| 🖂 Send Test Email                              |
| 🔁 Clear Stored Password                        |
| Default Standard Email Text                    |
| ✓ OK × Cancel                                  |

- 3. Go to Setup Operators and open the operator record.
- 4. Select Use Location Email Settings from the drop down list.
- 5. Save and close the operator record.
- 6. Restart RentalPoint for the changes to take effect.

| Default Location           | 0 - N     | lain          | ▼          |  |  |
|----------------------------|-----------|---------------|------------|--|--|
| Default Division           |           |               | -          |  |  |
| Default Salesperson        | ZA        |               | cri 🗙      |  |  |
| Default Project<br>Manager | ZA        |               | X          |  |  |
| Email settings             | Use Loc   | ation Email : | Settings 🔹 |  |  |
| Email Address              | sales@    | rentp.com     |            |  |  |
| SMTP Address(Host)         | smtp.re   | ntp.com       |            |  |  |
| SMTP Port                  | 999       | SSL/TLS       | SSL 💌      |  |  |
| 🗷 My smtp server require   | es auther |               |            |  |  |
| 📄 Send Test E              | mail      |               |            |  |  |
| Clear Stored Password      |           |               |            |  |  |
| 📏 Auto Emailing (          | Options   |               |            |  |  |

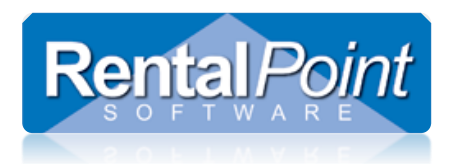

### Auto Email on Product Modification

RentalPoint offers the ability to automatically email a list of contacts based on use of a given product group within any booking.

There is no parameter to control this functionality. Simply put; If the user is on the list, the system will automatically email recipients as per the product 'Auto Email Settings'. If there's no one in the list, no emails will be sent.

#### Configuration:

- 1. Setup all applicable contacts in the Contacts Menu.
- 2. Edit the group and add the contact to the Auto Email Settings.
  - The check boxes will determine when the contact is emailed.
  - 'Add', will only email a contact when equipment from this group is **first** added to the booking.
  - 'Edit', will email the contact each time changes are made to products in this group, on the booking.
  - 'Del', will email the contact only when ALL equipment for that group is deleted from the booking.

| RP                      |               | Edit Group     |                 |                     |         |       | x  |
|-------------------------|---------------|----------------|-----------------|---------------------|---------|-------|----|
| Group Code              | AUDIO         |                |                 |                     |         |       |    |
| Description             | Audio Equipme | ent            |                 |                     |         |       |    |
|                         |               |                |                 |                     |         |       |    |
| Default Vendor          | HARMON        | trei (used     | l for pur       | chase o             | orders) |       |    |
| Display Auto Email Sett | tings Taxes   |                |                 |                     |         |       |    |
| First Name Las          | t Name E      | Email          | Save            | Add                 | Edit    | Del   |    |
| testing tes             | iting         |                |                 | <ul><li>✓</li></ul> |         |       |    |
| Cocate/Add              | C New Contact | 🕞 Open Contact | Transformer Ref | nove C              | ontact  |       |    |
|                         |               |                |                 | 🗸 ок                |         | X Can | el |

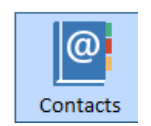

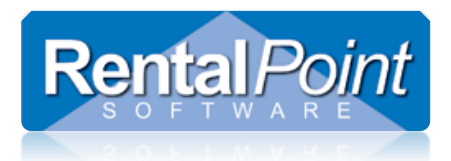

### Auto Email Operator Group/Individual Operators

RentalPoint offers the ability to automatically email operators when certain actions are executed in the system. For example, you may want to notify the warehouse manager if the dates and times of an upcoming booking have changed. Below is a complete list of actions that can trigger an auto email to an operator.

| 🖓 Auto Emailing Options                                                                                                    | P Auto Emailing Options                                                                                                    | ×      |
|----------------------------------------------------------------------------------------------------|----------------------------------------------------------------------------------------------------|--------|
| Select actions that require an automatic email.                                                                                                    | Select actions that require an automatic email.                                                                                                    |        |
| Dates/Times in Calendar Tab of Booking Change         Price Quoted in Booking Changes         Venue/Delivery Address in Booking Changes         Delivery or Return Methods in Booking Change         Salesperson Changes         Project Changes         Project Manager Changes         New Booking Saved         Booking Saved in Confirmed Status         Booking is Cancelled         Booking is Cancelled         Booking is Deleted         Equipment Modified Via Resolve Discrepancies         Equipment Added to Fully Checked Out Booking         Purchase Order Edited         Purchase Order Edited         Sub Rental Added         Sub Rental Edited | <ul> <li>Sub Rental Added/Edited/Unapproved and Needs Approval</li> <li>Sub Rental Deleted</li> <li>Transfer Added</li> <li>Transfer Edited</li> <li>Transfer Deleted</li> <li>Confirmed Booking Value Exceeds Customer Credit Limit</li> <li>Equipment on Pulled Booking has Changed</li> <li>Technician declines a job</li> <li>Technician has updated their profile</li> <li>Technician has created a new payroll</li> <li>Technician has deleted payroll</li> <li>Invoice produced in the system</li> </ul> | ^<br>~ |

#### Configuration:

- First, enable Operation Parameter 24 (remember to log out and back into RentalPoint once set)
- Next, ensure you have valid email and SMTP settings entered for the operator (see 'configure sender email address' section in this document for further instruction on this step)
- Goto Setup→Operators. There are two ways to set auto email actions;
  - o Group Level
    - To apply auto email options to the group, open the group and click Auto Emailing Options. This will allow you to apply settings to all operators in this group. It is much faster and easier than setting individual operator options. The Outlook security warning will be displayed if the user is having problems sending email.
    - In order to cut down on notifications that are not relevant to the user, auto-emailing can be restricted to only include the bookings where an operator is the salesperson or project manager on the booking. These restrictions can be set on the Group or Operator Level.

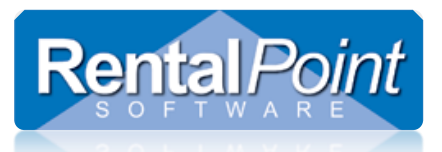

| 1 | P         |      |              |      | Ec                                     | dit  | Group Record : ADMINIST   | RATO   | R           |
|---|-----------|------|--------------|------|----------------------------------------|------|---------------------------|--------|-------------|
|   | Reports   | Pr   | inting Optio | ns   | Setup and Utilities                    | Τ    | Contact Management Acc    | ess    | Other       |
|   | Group Nar | me   | Bookings     | Su   | b rentals and Transfer                 | rs   | Customers and Vendors     | Proc   | ducts and P |
|   |           |      |              |      |                                        |      |                           |        |             |
|   |           |      |              |      |                                        |      |                           |        |             |
|   |           |      |              |      |                                        |      |                           |        |             |
|   | Grou      | ıp N | ame ADI      | ліNI | STRATOR                                | _    |                           |        |             |
|   |           |      |              |      |                                        | _    |                           |        |             |
|   | Desc      | ript | ion ADI      | ۸INI | STRATOR                                |      |                           |        |             |
|   |           |      |              |      |                                        |      |                           |        |             |
|   |           |      | - 🎨 .        | Auto | Emailing Options                       |      |                           |        |             |
|   |           |      |              |      |                                        |      |                           |        |             |
|   | _         |      | Aut          | o-e  | mailing options apply                  | / fo | or                        |        |             |
|   |           |      |              | ✓ A  | II Bookings                            |      |                           |        |             |
|   |           |      |              |      | <ul> <li>Where booking sale</li> </ul> | es   | person matches operator d | lefaul | t           |
|   |           |      |              |      | <ul> <li>Project Manager</li> </ul>    |      |                           |        |             |
|   |           |      |              |      |                                        |      |                           |        |             |

#### o Operator Level

• To apply auto email options to an individual operator, open the operator record and click the 'Auto Emailing' tab. The changes you make will only apply to the operator you are editing.

| P Edit Operator Record : I | RP                               | •            |                            |                |       |
|----------------------------|----------------------------------|--------------|----------------------------|----------------|-------|
| Operator Settings          | Multi Location Operator Groups W | Vorkflows Au | uto Emailing               |                |       |
| GROUP : ADMINIS            | TRATOR                           |              | [                          |                |       |
| First Name                 | Rental                           |              | Default Region             | 0 - ONE        | -     |
| Last Name                  | Point                            |              | Default Location           | 0 - Toronto    | •     |
| Group (default)            | ADMINISTRATOR                    | -            | Default Division           | 2 - Production | •     |
| Login Name                 | RP                               |              | Default Salesperson        | RP             | dei 🗙 |
| Password                   | •••••                            | Show         | Default Project<br>Manager | TEST           | cei 🗙 |

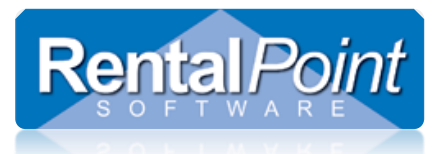

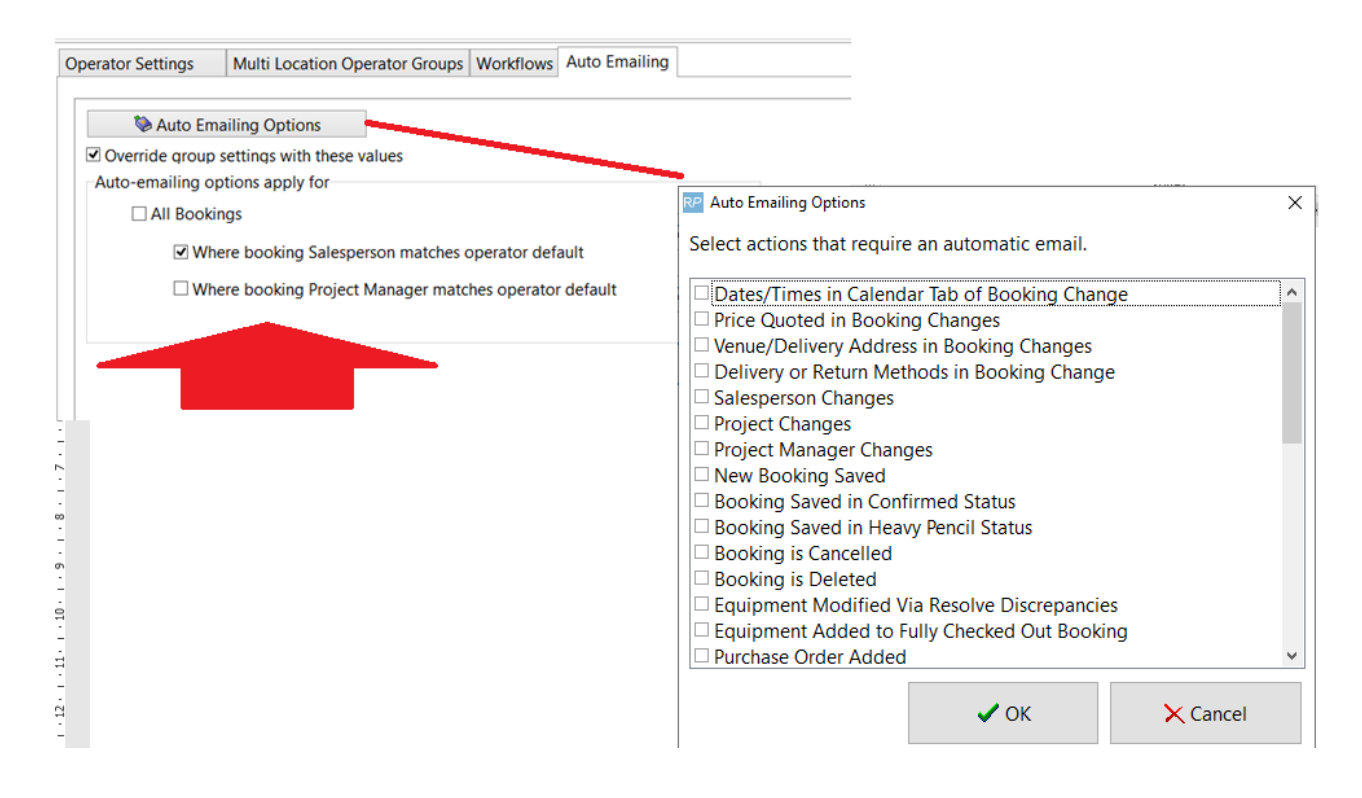

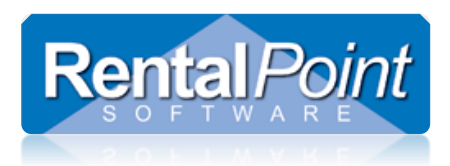

### Auto Email Technicians

If using Crew Planner, you may want to consider the Auto Email Technicians feature to automatically email technicians on job assignments and changes.

Configuration:

- Set Crew Structure Parameter 19 'Auto Email Technicians' to ON
- Ensure the technician has a valid email *and* the Send Emails box is ticked within their contact record.
- Each time any of their job assignments change, they will be automatically emailed with the new details.

| RP             |               |             |             |       | Co             | ntact F     | Properties        |                  |         |          |              | _ <b>D</b> X |
|----------------|---------------|-------------|-------------|-------|----------------|-------------|-------------------|------------------|---------|----------|--------------|--------------|
| Custom         |               | Contracting |             |       | Contact Pictur | e           |                   | Distribution Lis | its     |          | RPWebService | s            |
| Contact        | Payment       | Pr          | ofile       | Curi  | rent Bookings  |             | Archived Bo       | ookings          | Pending | Н        | listory      | Notes        |
|                | First         |             | Middle      | Last  |                |             |                   |                  |         |          |              |              |
| Contact        | Jeremy        |             |             | Jones |                | Orga        | nization          |                  |         |          |              |              |
| Dept           |               |             |             |       |                | ÷           | -                 |                  |         |          |              |              |
| Position       |               |             | Source      |       | •              | <b>&gt;</b> | D                 |                  |         |          |              |              |
| Drivers Licens |               |             | Ask For     |       |                | (Rect)      |                   |                  |         |          |              |              |
| Address        | 2387 Broad St | treet       |             |       |                |             |                   |                  |         |          |              |              |
| Area           |               |             |             |       |                | Venu        | e                 |                  |         |          |              |              |
| City           | New York      |             | State       | NY    |                | ÷           | -                 |                  |         |          |              |              |
| Country        | Canada        |             | Zip code    | 1127  | 8              | B           | <b>6</b>          |                  |         |          |              |              |
| Email          | jjones@gmai   | il.com      |             |       | ✔ Send Email   | -           |                   |                  |         |          |              |              |
| Website        |               |             |             |       |                | 6           | •                 |                  |         |          |              |              |
| Country C      | ode Area      | Code        | Numb        | er    | Extension      |             |                   |                  |         |          |              |              |
| Phone 1        | 2:            | 12 23       | 84-8797     |       |                | Sales       | person Code       | MYTEST           | Cri A   | ssign En | ds 15-10-05  |              |
| Phone 2        |               |             |             |       |                | Sales       | person Name       | 2                |         |          |              |              |
| Cell           |               |             |             |       |                |             |                   |                  |         |          |              |              |
| Fax            |               |             |             |       |                |             |                   |                  |         |          |              |              |
| Fax Options    | Dial Area     | a Code Lo   | ocal        |       | •              |             |                   |                  |         |          |              |              |
|                | E sena ray    |             |             |       |                |             |                   |                  |         |          |              |              |
|                |               |             |             |       |                |             |                   |                  |         |          |              |              |
|                |               |             |             |       |                |             |                   |                  |         |          |              |              |
| 🖹 Save         | Tab 🦔         | A 🕅         | dd activity |       | 🎦 New          |             | <b>t</b> i Delete | 🗸 Sav            | e 🗸     | / Save & | & Close      | X Cancel     |

Consider also RP WebServices Functionality:

- 1. Configuring RPWebServices http://www.rentp.com/KnowledgebasePDFs/How%20to%20Configure%20RPWS.pdf
- 2. Using RPWebServices http://www.rentp.com/KnowledgebasePDFs/How%20to%20Use%20RPWS.pdf
- 3. Webservices Video Demo https://www.youtube.com/watch?v=SPeliJcXoMU

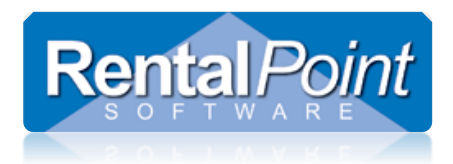

### Auto Email RentalPoint Job Files

With Operational Parameter 185 set, RentalPoint will save a text file of the booking every time the booking is saved. This text file is called a job file and is stored to the DOCS/jobs folder.

RentalPoint now offers the functionality to automatically email job files as they are created. These job files can be used to import booking information to some third party software, depending on the flexibility of that software.

Configuration

- 1. Goto Setup $\rightarrow$  parameters $\rightarrow$  Web and Email
- 2. Set the Version Info Email Address to the email account you want all job files to go to (remember to have all users log out and back in to RentalPoint for changes to take effect for all users)

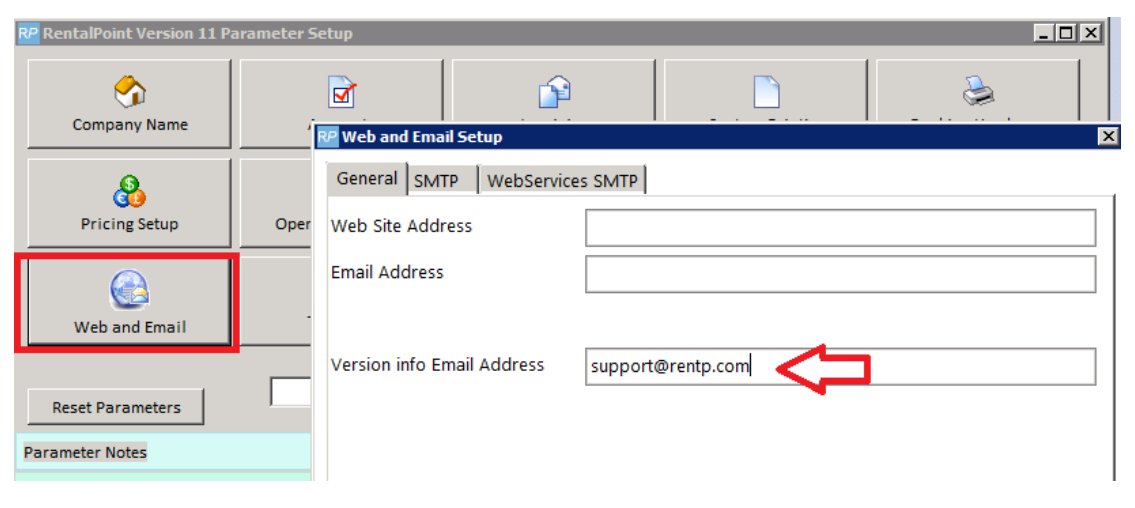

- 3. Every time a booking is saved, an email will be sent with a *from address* as set up in each users operator record and a *To Address* as set up in the 'Version info Email Address'.
- 4. Subject of the email will be 'Job (version) file for booking : <Booking Number>'

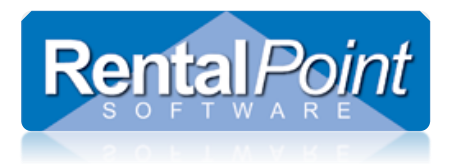

### Building an Email Distribution List

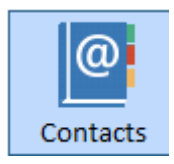

RentalPoint offers the ability to build a distribution list using information you have stored in each customer record.

You will need access to the Contacts Menu to avail of this option

Let's use Industry type as an example.

1. In each customer record, add a value for Industry Type. You don't need to set this up anywhere. Just type a value in the field and RentalPoint will build a drop down list for you.

| stomer Maintenance<br>Address Financials Credit Carc                                                                                                    | Insurance Others Notes Fields Attachments                                                                                                    |
|----------------------------------------------------------------------------------------------------|----------------------------------------------------------------------------------------------------|
| Industry Type Churc<br>Industry Description Clien<br>Campaign / Source Division                                                                                                    | Purchase Order Number Required     Prichase Order Number Required     Customer Has Custom Template List     T                                                                                                    |
| Customer Number<br>Last Booking No.<br>Last Transaction Date<br>Monthly Cycle Billing Basis<br>Salesperson Code<br>Date Salesperson Assignment Ends<br>Date Record Created<br>Created By<br>Date First Invoiced | (Only as an interface to certain accounting systems.)<br>00001<br>16-2-19<br>Variable<br>80-1-7<br>16-2-14<br>RP<br>80-1-7                                                                                                    |
| 登Newy 进Edit                                                                                                    | ©     The period of the second second |

- 2. Click on CONTACTS menu
- 3. Then right click  $\rightarrow$  work $\rightarrow$  Build Distribution list

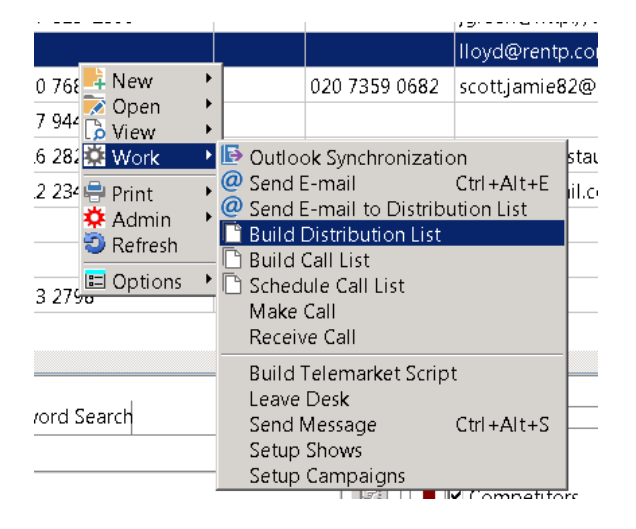

4. Follow steps one thru seven below

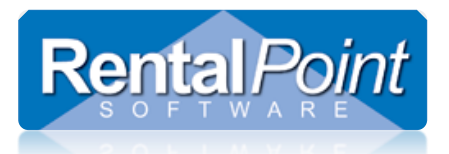

| 7 Build Distribution List                                                                                                    |                                                                                                    |
|----------------------------------------------------------------------------------------------------|----------------------------------------------------------------------------------------------------|
| General List Advanced Company List                                                                                                    |                                                                                                    |
| Select Criteria<br>Companies Contacts<br>Search In Industry Type 2<br>For Church 3<br>Show<br>4 Chi Search                                                       | Narrow Search to Customers / Contacts with the Following Criteria                                                             |
| Build Your List<br>Companies<br>283749827428742<br>7. Highlight the<br>companies you want to<br>move into your list OR<br>move them all using<br>the blue arrows | Distribution List Name<br>Churches 5 Distribution List<br>Distribution List<br>Mytest<br>6. Click the mouse in<br>this window |
| Number in the list: 1                                                                                                    | 8. Save your list                                                                                                    |
| D' New List                                                                                                    | Save                                                                                                    |

### Sending an Email to your Distribution List

Right Click on the Contacts Grid to activate the menu, then click 'Send E-mail to Distribution List'

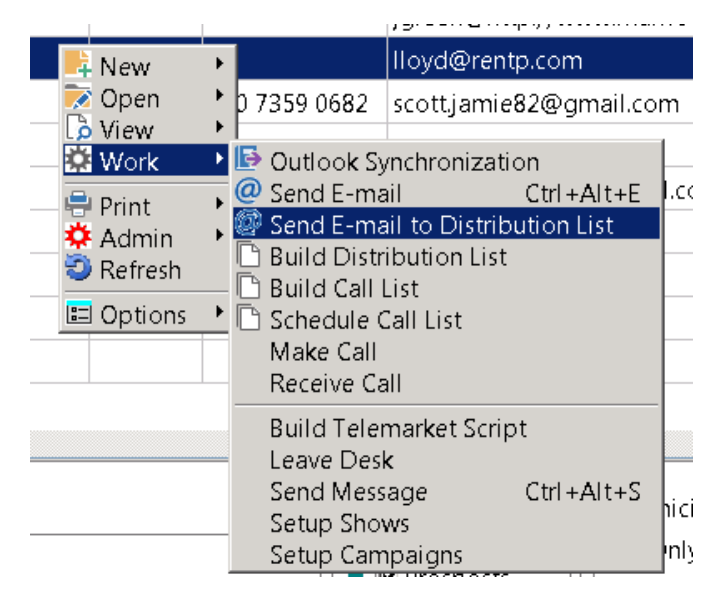